# 電子資料利用ガイド ~ 県立広島大学の電子資料を使うには~

A-1 電子化された論文を探す

### A-2 電子資料を読む

①雑誌(国内外)
 ②事典・辞書・新聞記事
 ③電子書籍

県立広島大学 学術情報センター

# 電子資料についての注意事項

■「学認(GakuNin)」を通じて,学外のインターネット環境から利用できるものがあります。

- ・「学認(GakuNin)」のクラウドゲートウェイサービス <u>https://cg.gakunin.jp/</u>
- (PDF) 学外からの認証手順 <u>https://www.pu-hiroshima.ac.jp/uploaded/attachment/10420.pdf</u>
  ※設定の際に, 「
  ⑦ブラウザ起動中は自動ログイン」としておくと,毎回の設定が不要です。

■ 大量のデータを一括ダウンロードなど,禁止事項があります。

※図書館HP「電子資料」ページ(A-2で詳しく説明)でお確かめください。

・図書館ホームページ「電子資料」ページ <u>https://librarywww.pu-hiroshima.ac.jp/drupal/denshi</u>

# A-1 電子化された論文を探す

■ 入り口は「図書館HP」です。ブックマークしておくと便利です。

◆図書館HPトップページ <u>https://librarywww.pu-hiroshima.ac.jp/drupal/</u>

■ トップ画面にある「ディスカバリーサービス(Primo)」では、本学蔵書と契約している電子資料を、 同時に検索することができます。

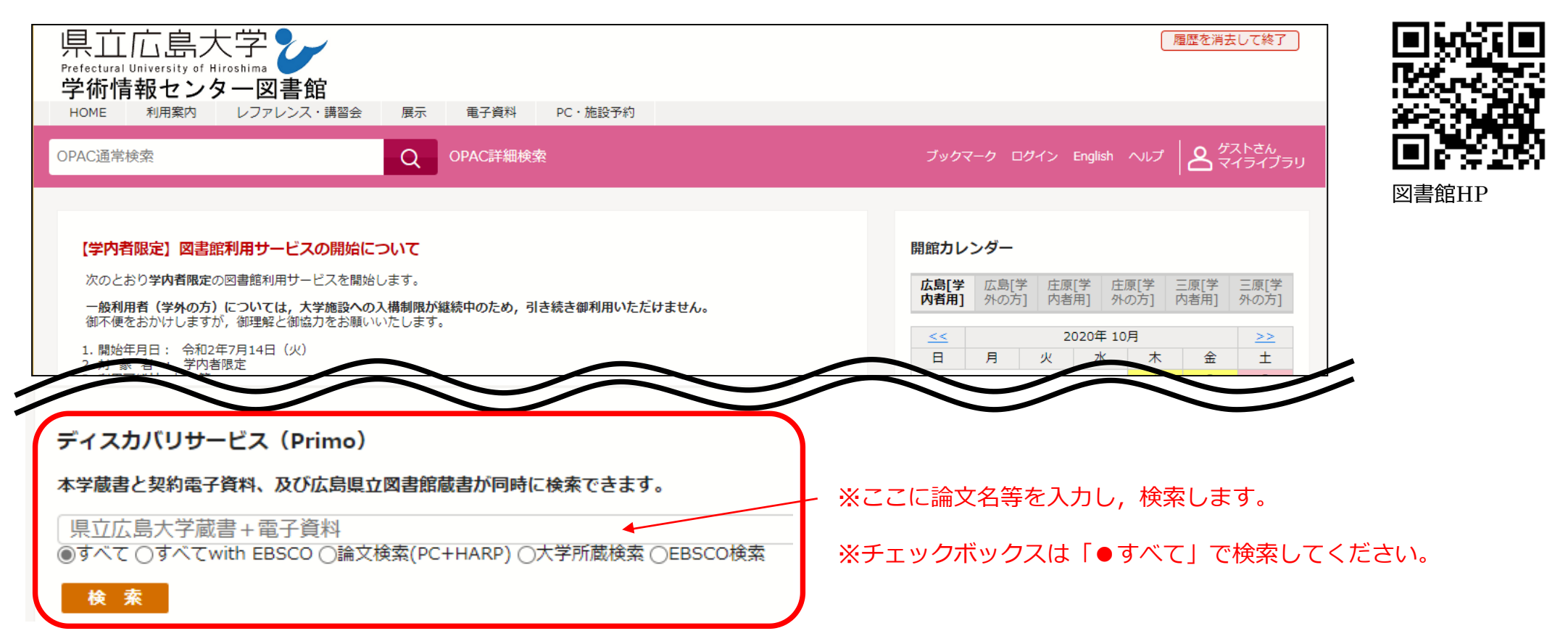

#### ■ 検索結果一覧から, 読みたい論文を選択します。 (検索結果一覧には, 冊子体の資料・電子の資料が表示されます。)

#### ♦Primo検索結果

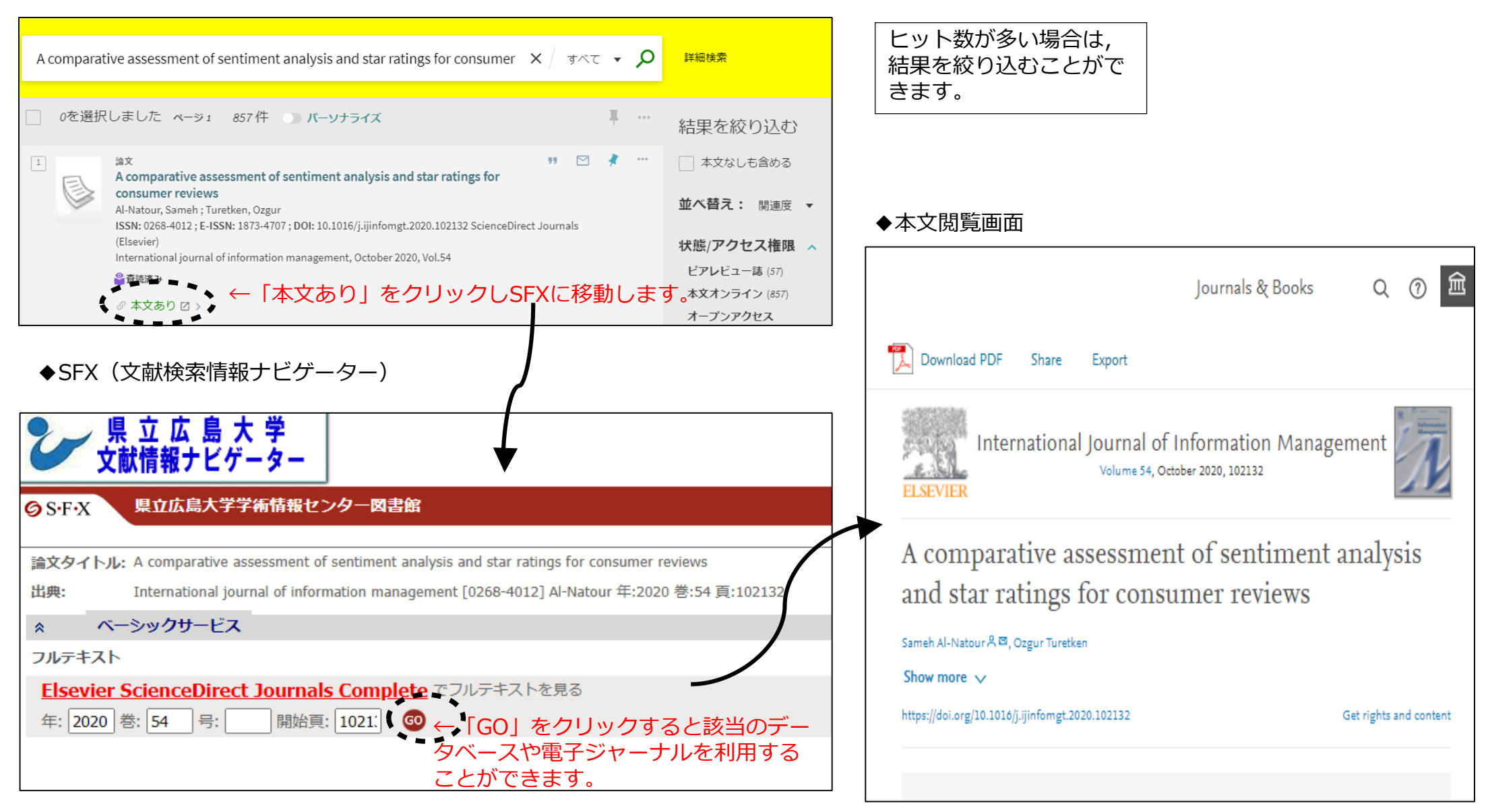

■ (参考)その他の論文検索サイト

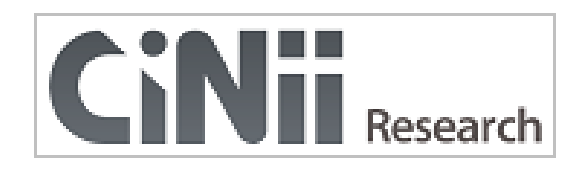

https://cir.nii.ac.jp/ja

■「CiNii Research」についての詳細情報: https://support.nii.ac.jp/ja/cir/manual\_outline

CiNii Research(サイニー リサーチ)は、国立情報学研究所が提供する データベース・サービス です。学協会刊行物・大学研究紀要・国立国会図書館の雑誌記事索引データベースなど、国内の 学術論文情報を検索の対象としています。

■「CiNii Dissertations」についての詳細情報: https://support.nii.ac.jp/ja/cid/manual\_outline

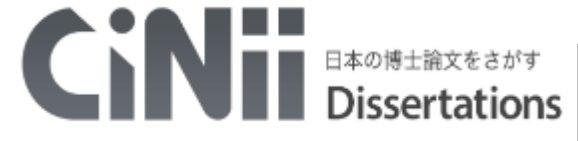

CiNii Dissertations(サイニー ディザテーションズ)には,国内の博士論文,約60万件が収録 されています。

https://ci.nii.ac.jp/d/?l=ja

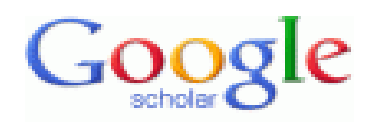

Goodle Scholar(グーグル スカラー)は、グローバルで多岐にわたる学術情報を検索できるサイトです。 Googleが提供しています。

#### https://scholar.google.co.jp/

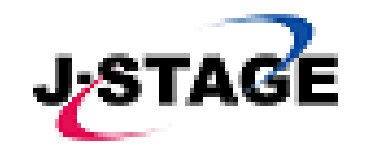

J-STAGE(ジェー ステージ)は,国立研究開発法人科学技術振興機構 (JST) が運営する電子ジャー ナルプラットフォームです。 国内の1,500を超える発行機関が、3,000誌以上のジャーナルや会 議録等の刊行物を公開しています。

https://www.jstage.jst.go.jp/browse/-char/ja

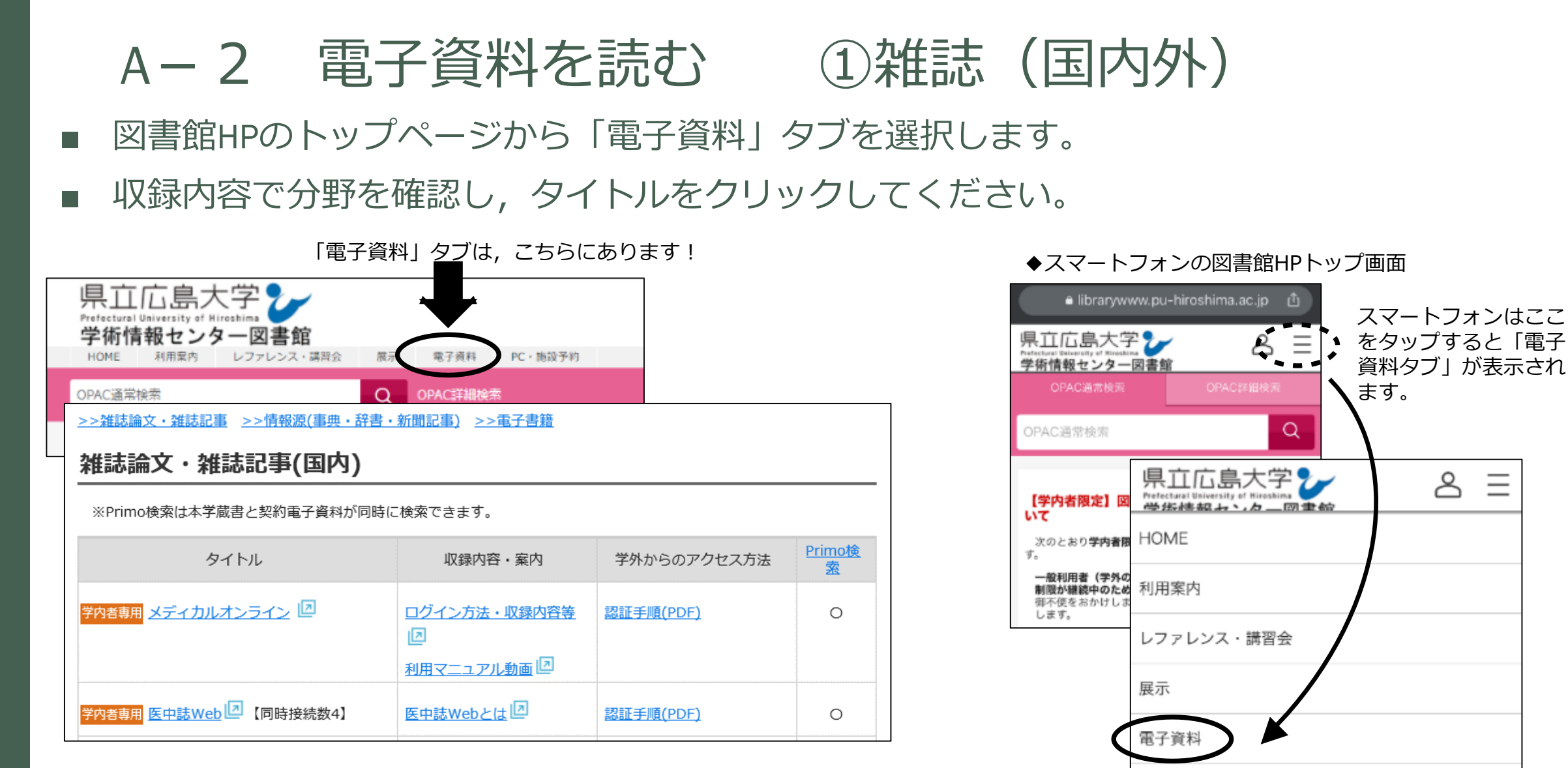

 $\equiv$ 

PC・施設予約

- ■3つに分けて掲載しています。
- ・雑誌記事(国内)
- · 雑誌記事(国外)
- ・その他(国外の電子ジャーナルやデータベース)

## A-2 電子資料を読む ②事典・辞書・新聞記事

- 図書館HPのトップページから「電子資料」タブを選択し、>>情報源をクリックするとジャンプします。
- 「ジャパンナレッジ」(オンライン辞書・事典検索サイト)

「朝日新聞クロスサーチ」(朝日新聞の記事のデータベース) が利用できます。

>>雑誌論文・雑誌記事 >>情報源(事典・辞書・新聞記事) >>電子書籍

情報源(事典・辞書・新聞記事)

※Primo検索は本学蔵書と契約電子資料が同時に検索できます。

| タイトル                                               | 収録内容・案内             | 学外からのアクセス方法      | <u>Primo検</u><br><u>索</u> |
|----------------------------------------------------|---------------------|------------------|---------------------------|
| <mark>学内者専用</mark> <u>ジャパンナレッジLib</u> 🗵 【同時接続数1】   | <u>ジャパンナレッジとは</u> 回 | <u>認証手順(PDF)</u> | 0                         |
| <mark>学内者専用</mark> <u>朝日新聞クロスサーチ</u> 回<br>【同時接続数1】 | 利用方法回               |                  |                           |

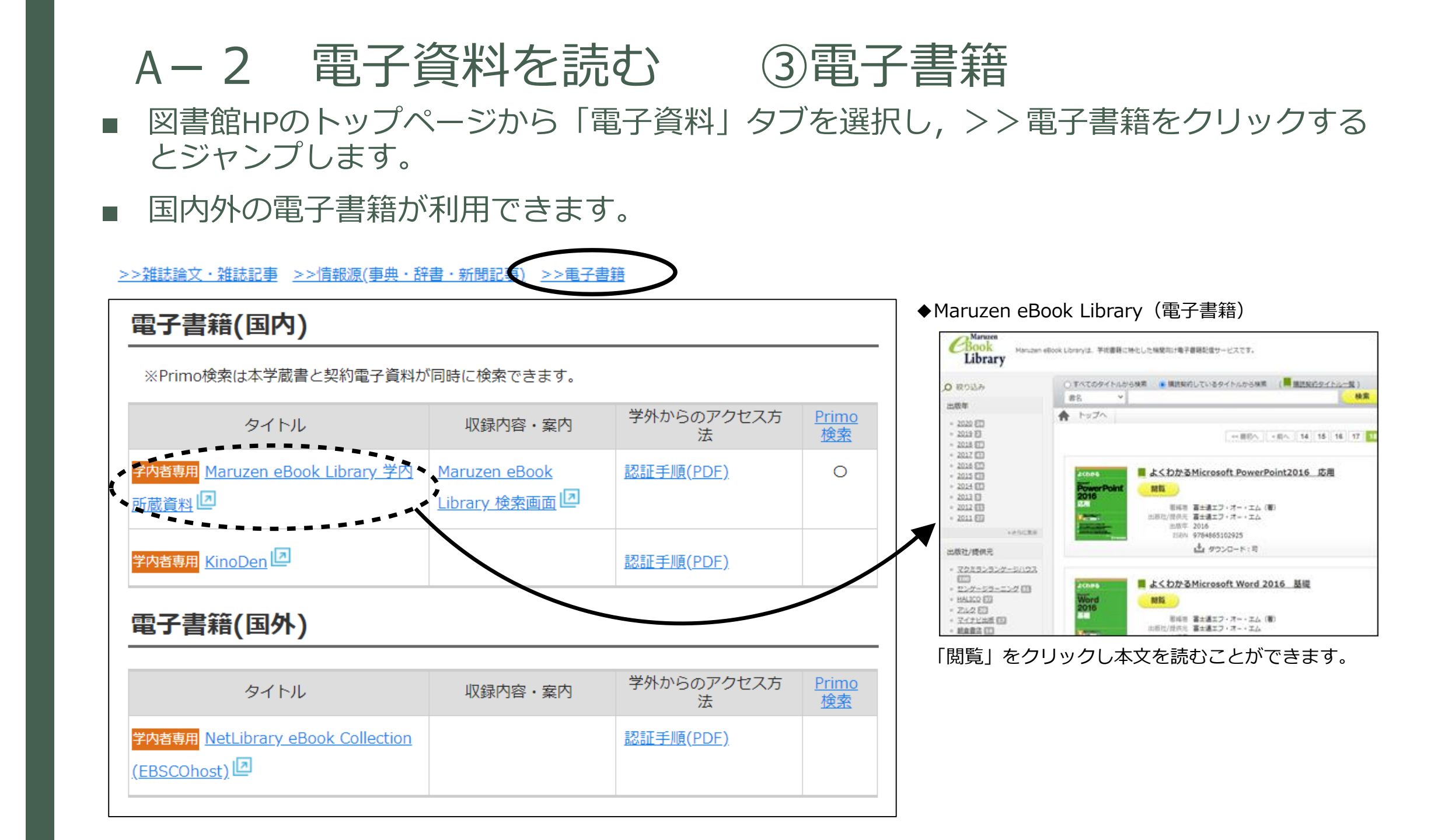